# CDS/ISIS untuk Mengelola Database Perpustakaan: Sebuah Pengantar<sup>\*</sup>

Oleh: Miswan

#### Abstrak

Program perangkat lunak CDS/ISIS for DOS maupun versi Windos (WINISIS) sudah cukup banyak digunakan oleh perpustakaan-perpustakaan di Seluruh Indonesia, karena harganya cukup ekonomis dan mudah di implementasikan. Artikel singkat dimaksudkan sebagai petunjuk singkat untuk membantu pemakai agar dapat menggunakan software ini terutama untuk fungsi – fungsi dasar seperti membuat database, input data dan penelusuran.

#### Pendahuluan

CDS/ISIS (*Computerized Documentation Services / Integrated Set of Information System*) merupakan perangkat lunak sistem penyimpanan dan temu kembali informasi (*Information Storage and Retrieval System*) yang dirancang untuk komputerisasi pengelolaan database non numerik yang terstruktur terutama yang berupa teks. CDS/ISIS ini sangat cocok digunakan untuk komputerisasi perpustakaan atau lembaga informasi lainnya yang banyak menggunakan data teks pada database yang dikelolanya.

CDS/ISIS pertama kali dirilis oleh UNESCO pada tahun 1985. Rilis ini secara resmi dinamakan *CDS/ISIS Mini-Micro Version*, tetapi biasanya disebut CDS/ISIS atau disingkat ISIS saja. Saat ini terdapat berbagai versi CDS/ISIS, yaitu: versi DOS, Windows, UNIX, maupun versi pengembangan JavaISIS, WWWISIS, dan ISIS\_DLL untuk pengembangan program versi Windows. CDS/ISIS versi DOS sampai saat ini masih banyak digunakan dan kompatibel dengan versi Windows. Tetapi dari sisi pengembangan, versi DOS secara resmi sudah tidak diteruskan, versi terakhir untuk versi DOS adalah 3.08. Pengembangan difokuskan untuk versi Windows yang dikenal sebagai WinISIS. WinISIS secara resmi dirilis pada November 1997, yaitu versi 1.31., sampai saat ini rilis terakhir adalah versi *1.5 build 3*.

CDS/ISIS merupakan perangkat lunak yang disebarkan secara gratis oleh UNESCO, sehingga banyak digunakan oleh berbagai perpustakaan (umum, perguruan tinggi, sekolah, dsb.) di seluruh dunia. Di samping itu, para pengguna CDS/ISIS dari seluruh dunia juga membuat berbagai perangkat lunak tambahan atau berbagai *tool* untuk memudahkan dan adaptasi dengan lingkungan kerja maupun dengan lingkungan sistem komputer yang terus berkembang dengan cepat. Semua pengembangan, *tool*, perangkat lunak tambahan, sumber daya dan berbagai persoalan seputar CDS/ISIS dapat dilihat dan diperoleh di situs resminya: <u>http://www.unesco.org/webworld.isis/</u>. Sebagai tambahan, terdapat pula *tool* yang dikembangkan oleh putra bangsa Indonesia (Hendro Wicaksono) yang ia namakan IGLOO (<u>http://www.geocities.com/igloo\_opensource/</u>), yaitu tool untuk meng-*online*-kan CDS/ISIS di Internet yang berbasis pada PHP dan *Openisis*.

<sup>\*</sup> Disampaikan pada "Workshop Pengelolaan Perpustakaan" UPT. Perpustakaan IAIN Walisongo Semarang, 25-30 Juli 2005.

# CDS/ISIS for DOS

Sesuai dengan namanya, program ini dirancang untuk digunakan pada komputer yang menggunakan sistem operasi Ms DOS. Namun demikian CDS/ISIS versi DOS ini masih tetap berjalan pada *prompt DOS* di semua versi Ms Windows.

Menu utama CDS/ISIS versi DOS:

| 📸 simpus - ISIS                                                                                                    | _ 8 |
|----------------------------------------------------------------------------------------------------|-----|
| 10 x18 🗸 🖂 🖻 🔁 🖪 🗛                                                                                                    |     |
| *****                                                                                                    |     |
| Micro CDS/TSTS                                                                                                    |     |
| ***************************************                                                                                                    |     |
| C - Change data base<br>L - Change dialogue language                                                                                                    |     |
| <ul> <li>E - ISISENT - Data entry services</li> <li>S - ISISRET - Information retrieval services</li> <li>P - ISISPRT - Sorting and printing services</li> <li>I - ISISINV - Inverted file services</li> <li>D - ISISDEF - Data base definition services</li> <li>M - ISISXCH - Master file services</li> <li>U - ISISUTL - System utility services</li> <li>A - ISISPAS - Advanced programming services</li> </ul> |     |
| X - Exit (to MSDOS)                                                                                                    |     |
|                                                                                                    |     |
|                                                                                                    |     |
| Micro CDS/ISIS - Ver. 3.08 (c)Unesco 1997                                                                                                    |     |

Menu yang tersedia:

| No. | Key | Description              | Function                                      |  |
|-----|-----|--------------------------|-----------------------------------------------|--|
| 1.  | C   | Change data base         | Pindah dari database satu ke database lain;   |  |
|     |     |                          | misalnya dari database buku ke database user. |  |
| 2.  | L   | Change dialogue language | Mengganti bahasa antar muka, misalnya dari    |  |
|     |     |                          | bahasa Inggris ke bahasa Indonesia.           |  |
|     |     |                          | Tergantung dari bahasa yang terpasang, secara |  |
|     |     |                          | default bahasa Indonesia tidak terpasang.     |  |
| 3.  | Е   | Data entry services      | Menu untuk memasukkan data, termasuk          |  |
|     |     |                          | membuat record data baru, edit record yang    |  |
|     |     |                          | sudah ada.                                    |  |
| 4.  | S   | Information retrieval    | Menu untuk pencarian atau temu kembali        |  |
|     |     | services                 | informasi atau data                           |  |
| 5.  | Р   | Sorting and printing     | Menu untuk pengurutan data dan                |  |
|     |     | services                 | pencetakan/print                              |  |
| 6.  | Ι   | Inverted file services   | Menu untuk mengelola file indeks              |  |
| 7.  | D   | Data base definition     | Menu untuk membuat database, termasuk         |  |
|     |     | sevices                  | format indeks, tampilan dll.                  |  |
| 8.  | Μ   | Master file services     | Menu untuk mengelola data, misalnya           |  |
|     |     |                          | mengeskpor atau mengimpor data, backup dll.   |  |
| 9.  | U   | System utility services  | Menu untuk mengelola system program           |  |
|     |     |                          | (warna tampilan, membuat shortcut/menu        |  |

|    |   |                      | program tambahan, dll.)                     |
|----|---|----------------------|---------------------------------------------|
| 10 | А | Advanced programming | Menu untuk compile dan menjalankan          |
|    |   | services             | program tambahan yang dibuat sendiri dengan |
|    |   |                      | menggunakan bahasa Pascal                   |
| 11 | Х | Exit (to MSDOS)      | Keluar dari program                         |

Catatan: Pada CDS/ISIS versi DOS ini kita tidak bisa menggunakan mouse, input hanya bisa dilakukan melalui keyboard.

Untuk menjalankan menu tinggal menekan tombol kunci yang berupa abjad, misalnya dengan menekan tombol E, dan memasukkan nama database (misalnya buku) maka CDS/ISIS akan menampilkan sub menu yang berupa perintah-perintah berkaitan dengan pemasukan data, yaitu:

| 💑 simpus - ISIS                |                                                                                                    | _ 8                              |
|--------------------------------|----------------------------------------------------------------------------------------------------|----------------------------------|
| 10 x18 💽 🛄 🖻 🔁                 |                                                                                                    |                                  |
| Service ISISENT                | Data entry Services                                                                                                    | Menu EXE                         |
|                                | L - Change dialogue language<br>W - Select another worksheet<br>N - Create new record<br>E - Edit record (or range)<br>R - Edit last search results<br>D - Define default values<br>P - Recall last record modified<br>C - Clear default values<br>X - End Data Entry |                                  |
|                                |                                                                                                    |                                  |
| Data base: BUKU<br>Max MFN : 1 | Micro CDS/ISIS - Ver. 3.08 (c)Unesco 1997                                                                                                    | Worksheet: BUKU<br>Format : BUKU |

Untuk membuat record atau cantuman baru tekan huruf N, sedang untuk mengedit record yang sudah ada tekan huruf E. Kalau kita menekan N, maka CDS/ISIS akan menampilkan worksheet (lembar kerja) kosong yang siap kita isis dengan data record yang akan kita input. Kalau kita tekan huruf E, maka CDS/ISIS menanyakan kepada kita nomor MFN (Master File Number) yaitu nomor record yang akan kita edit.

### WinISIS: CDS/ISIS for Windows

Karena sebagian besar dari kita tidak mengalami era kejayaan program under DOS, maka kita agak kesulitan menjalankan program-program under DOS ini yang biasanya menggunakan command line atau menu base, tidak bisa klik pakai mouse. Untuk kita akan lebih banyak menggunakan program CDS/ISIS for Windows atau yang dikenal dengan WinISIS.

Tampilan layar pembuka WinISIS adalah sebagai berikut:

| 🍪 CDS/ISIS for                    | Windows          | [Full        | Version :         | EN]           |                 |              |        |          |           |
|-----------------------------------|------------------|--------------|-------------------|---------------|-----------------|--------------|--------|----------|-----------|
| <u>D</u> atabase <u>B</u> rows    | e <u>S</u> earch | <u>E</u> dit | <u>C</u> onfigure | <u>U</u> tils | <u>W</u> indows | <u>H</u> elp |        |          |           |
| 🖻 💡                               |                  |              |                   |               |                 |              |        |          |           |
|                                   |                  |              |                   |               |                 |              |        |          |           |
|                                   |                  |              |                   |               |                 |              |        |          |           |
|                                   |                  |              |                   |               |                 |              |        |          |           |
|                                   |                  |              |                   |               |                 |              |        |          |           |
|                                   |                  |              |                   |               |                 |              |        |          |           |
|                                   |                  |              |                   |               |                 |              |        |          |           |
|                                   |                  |              |                   |               |                 |              |        |          |           |
|                                   |                  |              |                   |               |                 |              |        |          |           |
| ${\bf e}_{i} = \{i_i\}_{i \in I}$ |                  |              |                   |               |                 |              |        |          |           |
|                                   |                  |              |                   |               |                 |              |        |          |           |
|                                   |                  |              |                   |               |                 |              |        |          |           |
|                                   |                  |              |                   |               |                 |              |        |          |           |
|                                   |                  |              |                   |               |                 |              |        |          |           |
|                                   |                  |              |                   |               |                 |              |        |          |           |
| CDS/ISIS 1.5 (                    | build 3) t       | for W        | 'indows -         | Dec           | ember 20        | )03 - 1      | UNESCO | ) © (Mod | e: SINGLE |

Seperti umumnya program under Windows, pada layar terdapat *title bar, menu bar, toolbar, status bar. Title bar* adalah baris paling atas program yang biasanya berisi informasi judul program atau menu program atau file yang sedang dijalankan, kalau sedang aktif secara default berwarna latar belakang biru. *Menu bar* atau baris menu adalah kata-kata atau istilah yang merupakan *shortcut*, apabila kita klik akan menampilkan submenu berupa perintah-perintah yang bisa kita jalankan. Pada WinISIS ini terdapat delapan menu bar, yaitu: *Database, Browse, Search, Edit, Configure, Utils, Windows* dan *Help*. Untuk kepentingan latihan kali ini yang akan memfokuskan pada input data tidak semua menu perintah akan kita bahas dan gunakan, tetapi hanya perintah yang berkaitan dengan input dan edit data saja yang akan kita bahas dan praktekkan. (Kalau Anda ingin lebih mendalami menu lain atau program WinISIS secara keseluruhan disarankan membaca manual yang ada). *Toolbar* adalah gambar kecil yang bisa kita klik untuk menjalankan perintah yang sesuai. *Status bar* adalah baris bagian bawah program yang berisi informasi aktivitas program.

### Menjalankan WinISIS

Seperti program under Windows, WinISIS dijalankan dengan cara double click pada shortcut icon atau dengan melalui tombol start. Layar pembuka WinISIS adalah sebagaimana pada gambar di atas. Pada permulaan menjalankan WinISIS ini hanya ada satu menu yang aktif yaitu menu Database yang mengaktifkan menu *open, new, printer*  *setup* dan *exit*, sedang pada toolbar hanya ada dua yang aktif yaitu *Open* dan *New*. Menu *New* atau toolbar bergambar bola lampu adalah perintah apabila kita akan membuat database baru. Untuk keperluan latihan ini klik pada menu Database pilih open atau klik pada toolbar open yang berupa gambar folder/stofmap kuning. WinISIS akan menampilkan dialog pilihan file yang akan kita buka, sebagai berikut:

| File Selection              |                      | ×                   |
|-----------------------------|----------------------|---------------------|
| File <u>N</u> ame:          | <u>D</u> irectories: |                     |
| *.mst,*.par                 | c:\winisis\data      |                     |
| cds.mst                     | 🗁 c: 🛌               | <u>0</u> k <b>O</b> |
| tnes.mst                    | 🗁 winisis            |                     |
|                             | 🗁 data               | <u>C</u> ancel 🛆    |
|                             |                      |                     |
|                             |                      | Help 2              |
|                             | ▼<br>■               | Teh                 |
| List Files of <u>Type</u> : | Drives:              |                     |
| *.mst,*.par                 |                      |                     |
|                             |                      |                     |
|                             |                      |                     |

Ini adalah tampilan kotak dialog pilihan default WinISIS. Sebenarnya kita langsung bisa mensetting WinISIS untuk menampilkan file-file data yang ada melalui perubahan pada **syspar.par**. Pada kotak dialog di atas terdapat empat tab atau sebut saja kolom: *File Name, Directories, List Files of Type* dan *Drives*.

- 1. *File Name* berisi daftar file yang siap kita buka. Secara default WinISIS menyertakan 2 file contoh CDS.MST dan THES.MST, untuk membukannya klik dua kali pada file tersebut atau klik sekali kemudian klik pada tombol OK.
- 2. *Directories* menunjukkan direktori tempat file yang dibuka tersebut berada. Kita juga dapat membuka file database CDS/ISIS di folder atau direktori lain melalui tab atau kolom directories ini. Caranya dengan klik dua kali pada folder dimana file berada.
- 3. *List Files of Type* menunjukkan jenis file yang bisa dibuka dan dibaca oleh WinISIS. Secara default WinISIS dapat membuka file yang bertipe MST dan PAR.
- 4. *Drives* menunjukkan lokasi faile pada drive komputer (bisa pada hardisk, CDROM, floppy maupun sarana penyimpanan lain yang dikenali Windows, baik pada drive local maupun network atau jaringan).

Untuk keperluan latihan ini klik dua kali huruf C (drive C) pada tab directories, kemudian akan ditampilkan isi drive C. Klik dua kali pada folder ISIS => klik dua kali folder DATA, maka tampak pada tab atau kolom File Name nama-nama file bertipe PAR yang siap dibuka. Dua kali klik pada buku.par atau klik sekali buku.par dan klik sekali tombol OK. (Lokasi file ini bisa bervariasi tergantung pada dimana Anda menyimpan dan meletakkannya sesuai dengan parameter system atau syspar.par yang ada). WinISIS akan menampilkan nomor MFN pertama dari database buku, kira-kira seperti ini:

| Stabase Browse Search Edit Configure Utils Windows Help                           |
|-----------------------------------------------------------------------------------|
|                                                                                   |
| 🗜 c:\isis\data\buku.par                                                           |
| MFN 1 I Format: BUKU                                                              |
| Merah 001.42                                                                      |
| HAV Have, Paul ten<br>u Understanding qualitative research and ethnomethodology   |
| / Paul ten Have<br>London :                                                       |
| Sage Publications,<br>2004.                                                       |
| xi, 199:<br>ill.;                                                                 |
| 24                                                                                |
| 001.42                                                                            |
| 1 Eks                                                                             |
| Lokasi : JTPTILIN                                                                 |
|                                                                                   |
| MAX: 1                                                                            |
| CDS/ISIS 1.5 (build 3) for Windows - December 2003 - UNESCO © (Mode: SINGLE USER) |

Gambar di atas adalah tampilan record data buku. Tampilan ini agak sedikit berantakan karena format tampilan dibuat pada program CDS/ISIS versi DOS yang tidak bisa ditampilkan secara baik oleh versi Windows. WinISIS memberikan keleluasaan kepada pengguna untuk membuat format tampilan sesuai dengan keperluannya. Namun membaut format tampilan ini merupakan bagian yang paling rumit pada program WinISIS, diperlukan waktu yang relatif lama untuk mempelajarinya. (Pada kesempatan ini kita tidak membahas format tampilan ini, mungkin pada kesempatan lain. (20).

## Input dan Edit Data

Pada gambar di atas sudah tampil toolbar yang lebih banyak. Untuk keperluan input dan edit data ini kita hanya akan membahas satu tombol yaitu tombol yang bergambar pensil berwarna kuning atau nomor dua dari kanan. Dengan mengklik tombol tersebut maka WinISIS akan menampilkan lembar kerja pengisian dan edit data kurang lebih seperti ini:

| CDS/ISIS for Windows [Full V<br>Database Browse Search Edit                       | ersion : EN]<br>Configure   Hils Windows Help |          |  |  |  |  |
|-----------------------------------------------------------------------------------|-----------------------------------------------|----------|--|--|--|--|
|                                                                                   |                                               |          |  |  |  |  |
| 🚦 c:\isis\data\buku.par - Data                                                    | Entry                                         |          |  |  |  |  |
| MFN 1                                                                             | ▲ ▶ ▶ ■ <sup>*</sup>                          |          |  |  |  |  |
| Worksheet: BUKU                                                                   | Add field: <->                                |          |  |  |  |  |
| ^a001                                                                             |                                               |          |  |  |  |  |
| No. Begistrasi [a] (B):                                                           | 1                                             |          |  |  |  |  |
| Dilumlah Eksemplar [abc]:                                                         | 1 ^a1                                         |          |  |  |  |  |
| Gadan Pemilik [ab]:                                                               | 1 ^aJTPTIAIN                                  | _        |  |  |  |  |
| 008/35-37 Bahasa :                                                                | Eng                                           | -        |  |  |  |  |
| ISBN [a] :                                                                        | ^a0-7619-6684-6                               | _        |  |  |  |  |
| No. Kend. Setempat [a]:                                                           |                                               |          |  |  |  |  |
| Kode Bahasa [abh] :                                                               |                                               |          |  |  |  |  |
| Pengarang Utama [a] :                                                             | ^aHave, Pauliten                              | <u> </u> |  |  |  |  |
| 5<br>bytes                                                                        |                                               |          |  |  |  |  |
| CDS/ISIS 1.5 (build 3) for Windows - December 2003 - UNESCO © (Mode: SINGLE USER) |                                               |          |  |  |  |  |

Dalam program database dikenal istilah tabel, record atau cantuman dan field atau ruas. Untuk gampangnya record adalah cantuman data sedang ruas adalah kolom yang berisi detail record. Keunikan CDS/ISIS dan WinISIS adalah memungkinkan adanya sub ruas (*sub fields*) dan ruas yang terulang (*repeatable fields*). Pada ruas yang terdiri dari beberapa sub ruas diharuskan ada karakter pemisah (*delimiter characters*) yang didefinisikan pada saat pembuatan database. Demikian juga ruas yang berulang harus didefinisikan pada saat pembuatan database. Karakter pemisah dapat berupa angka maupun huruf yang pada saat input data didahului dengan karakter khusus (*special characters*) CDS/ISIS yaitu tanda tudung (^).

Pada lembar kerja di atas, karakter pembatas pada ruas-ruas yang memiliki sub ruas di tuliskan di dalam kurung siku []. Misalnya untuk ruas Jumlah Eksemplar terdapat 3 sub ruas yang dipisahkan dengan karakter a, b dan c. Sedangkan ruas yang berulang dintandai dengan huruf R di dalam kurung (). Tanda-tanda ini didefinisikan pada saat pembuatan data entry worksheet (lembar kerja input data).

Untuk mengedit data yang sudah ada, Anda cukup memasukkan nomor MFN yang akan diedit, tekan enter, kemudian klik pada ruas yang akan diedit datanya. Untuk menyimpan klik pada tombol bergambar disket. Untuk membuat record atau cantuman baru, klik pada tombol bergambar lembar kertas di sebelah kiri gambar disket. WinISIS akan menampilkan lembar kerja kosong yang siap untuk diisi. Untuk berpindah ke ruas berikutnya tekan enter atau klik pada ruas yang dikehendaki. Untuk berpindah ke ruas sebelumnya tekan tombol Shift dan Enter secara bersama-sama (tekan dan tahan tombol Shift, jangan dilepas, ikuti dengan menekan tombol Enter, lepas keduanya), atau dengan klik pada ruas yang dikehendaki. setelah selesai jangan lupa menyimpannya dengan mengklik tombol bergambar disket.

## Pengindeksan (Indexing)

Setelah memasukkan data, maka data harus diindeks untuk membuat *inverted file* yang akan digunakan dalam penelusuran. Penentuan ruas mana yang akan diindeks dan teknik pengindeksannya dilakukan pada saat pembuatan database pada tahap pembuatan FST (*Field Select Table*) (Tidak dibahas pada kesempatan ini). Untuk mengindeks database klik menu *Database*, kemudian klik *I/F Update*, maka CDS/ ISIS akan menampilkan kotak dialog:

| Inverted File Maintenance            | X                   |
|--------------------------------------|---------------------|
| Options                              |                     |
| © Update                             | C Create link files |
| © Full Inverted File Generation      | ○ Sort link files   |
| C Re-initialization of Inverted File | O Load link files   |
| From MFN                             | to MFN 9999999      |
| <u>O</u> k <b>O</b> <u>C</u> ancel   | <u>∆ H</u> elp ?    |

Terdapat enam pilihan yang tersedia, tetapi saat ini kita bahas tiga saja:

- 1. *Update*, yaitu memperbarui indeks dengan menambahkan kosa kata baru kepada yang sudah ada;
- 2. *Full Inverted File Generation*, memperbarui indeks dengan menghapus kosa kata indeks yang sudah ada. Pilihan ini biasanya dilakukan pada saat pertama kali pembuatan kosa kata indeks;
- 3. *Re-initialization of Inverted File*, menghapus kosa kata indeks yang ada, biasanya dilanjutkan dengan pilihan kedua di atas.

## **Penelusuran** (*Search*)

Setelah data disimpan dalam database, maka sistem informasi harus mampu menemukan kembali secara cepat dan tepat. Sebelum melakukan penelusuran pastikan indeks database telah diupdate, melalui cara seperti di atas. Untuk menelusur data klik pada menu *Search*. Dalam menu *search* ini ada dua pilihan: *expert search* dan *guided search*. *Expert search* menampilkan satu formulir penelusuran yang lebar sebagai tempat memasukkan istilah penelusuran (*query*), sedang *guided search* menampilkan formulir penelusuran berupa kota-kotak teks terpisah tempat memasukkan istilah carian. Bila Anda memilih *expert search* maka akan tampil kotak dialog seperti berikut:

| ScDS/ISIS for Windows [Full Version : EN]                                                                                | <u> </u> |
|----------------------------------------------------------------------------------------------------|----------|
| <u>D</u> atabase <u>B</u> rowse <u>S</u> earch <u>E</u> dit <u>C</u> onfigure <u>U</u> tils <u>W</u> indows <u>H</u> elp |          |
|                                                                                                    |          |
| Erc:\isis\data\buku.par                                                                                                  |          |
| N 🔄 c:\isis\data\buku.par - Search                                                                                       |          |
| I Operators                                                                                                    |          |
|                                                                                                    |          |
|                                                                                                    |          |
|                                                                                                    |          |
| Search expression <u>Execute</u>                                                                                         |          |
|                                                                                                    |          |
|                                                                                                    |          |
|                                                                                                    |          |
|                                                                                                    |          |
| Search history                                                                                                    |          |
|                                                                                                    |          |
|                                                                                                    |          |
|                                                                                                    |          |
|                                                                                                    |          |
|                                                                                                    |          |
|                                                                                                    |          |
| CDS/ISIS 1.5 (build 3) for Windows - December 2003 - UNESCO © (Mode: SINGLE USER)                                        |          |

Pada teknik penelusuran *expert* ini Anda cukup mengetikkan istilah carian kemudian klik pada tombol *execute*.

Bila Anda memilih *guided search*, maka akan tampil dialog penelusuran sebagai berikut:

| 🤣 (          | D   | S/ISIS for Windows [Full ]                     | Version : EN]                              |                          |     |
|--------------|-----|------------------------------------------------|--------------------------------------------|--------------------------|-----|
| <u>D</u> ata | ab, | ase <u>B</u> rowse <u>S</u> earch <u>E</u> dit | <u>Configure</u> Utils <u>Windows</u> Help |                          |     |
| C            | ¥   |                                                | à 🗿 🖪 🛃 🖊 💡                                |                          |     |
|              | c:' | \isis\data\buku.par                            |                                            |                          |     |
| M            | Ę   | 🔗 c:\isis\data\buku.par -                      | Guided Search                              | ×                        |     |
| Me           | _   | Search Number                                  | Number of Hits:                            | Help ?                   |     |
| UI<br>Hi     |     | Previous search                                |                                            | Operators                |     |
| u            |     | $\langle \cdot \rangle$                        |                                            | AND I                    |     |
|              |     | Searchable fields                              | Search elements                            |                          |     |
|              |     | <all fields=""></all>                          |                                            | 🚺 AND 🖃                  |     |
| , St         |     | <all fields=""></all>                          |                                            |                          |     |
| 20           |     | ZAll fieldes                                   |                                            |                          |     |
|              |     |                                                |                                            |                          |     |
| 2.           |     | <all fields=""></all>                          |                                            | ų.                       |     |
| 6            |     | Execute 🔍                                      | Display 💥                                  |                          |     |
|              |     |                                                |                                            |                          |     |
|              |     | Search expression                              |                                            |                          |     |
|              |     |                                                |                                            |                          |     |
|              |     |                                                |                                            | Clear                    |     |
|              |     |                                                |                                            |                          |     |
|              |     |                                                |                                            |                          |     |
|              |     |                                                |                                            |                          |     |
| CDS          | 5/I | ISIS 1.5 (build 3) for Wi                      | indows - December 2003 - U                 | NESCO © (Mode: SINGLE US | ER) |

Pada *guided search* ini, Anda dapat memilih ruas yang akan Anda telusur pada tab *Searchable fileds* dan memasukkan istilah pada tab *Search elements*, kemudian memilih Boolean operator (AND, OR, NOT) yang dikehendaki. Anda juga bisa memilih istilah dari kamus indeks dengan mengklik pada tombol bergambar buku. Terakhir klik tombol *Execute*.

# **Penelusuran Kompleks**

Anda dapat memasukkan istilah penelusuran berupa istilah atau kata-kata yang sesuai dengan data yang ingin Anda cari. Apabila istilah penelusuran lebih dari satu kata, Anda bisa menggunakan Logika Boole (*Boolean Logic*) yaitu: AND, OR dan NOT, atau mungkin saat kita duduk di Sekolah Dasar (SD) pernah mengenal ini sebagai **Diagram** Venn:

# 1. Logika AND

Logika AND adalah operator <u>irisan kelas</u>. Dalam CDS/ISIS simbol yang digunakan untuk menunjukan operasi logika AND adalah tanda arterisk (\*). Logika AND digunakan untuk mempersempit penelusuran, karena hanya data yang mengandung istilah yang dimasuk yang akan diperoleh, seperti ditunjukan pada skema dibawah ini:

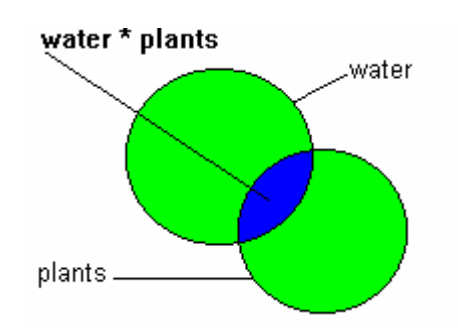

# 2. Logika OR

Logika OR (*inclusive*) adalah <u>operator gabungan kelas</u>. Hasil logika OR antara dua kelas adalah kelas yang diperoleh dari gabungan dua kelas, memiliki unsur bersama. Simbol yang digunakan adalah tanda plus (+):

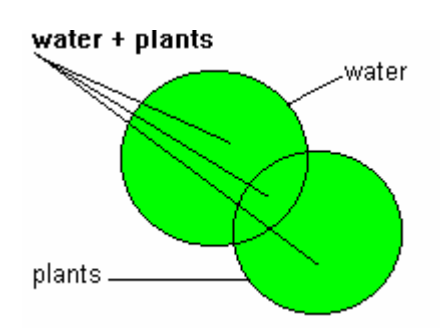

Logika OR digunakan untuk memperluas cakupan pada penelusuran dan umumnya akan menambah banyaknya temuan.

# 3. Logika NOT

Logika NOT adalah operator kelas terpisah. Hasil dari logika NOT antara dua kelas adalah kelas yang berisi semua elemen pada kelas pertama yang tidak memiliki kelas

kedua. Simbol yang digunakan untuk menunjukan operasi logika NOT adalah tanda tudung (^).

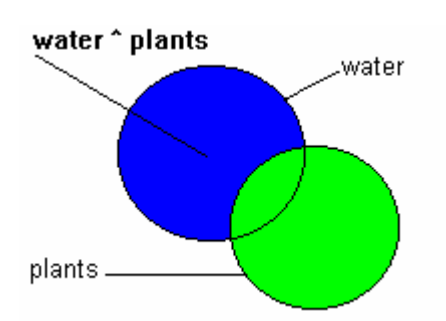

Teknik penelusuran lain seperti *proximity* dan *truncation* dapat Anda lihat lebih jauh di manual program CDS/ISIS.

# Rujukan

- Buxton, Andrew dan Alan Hopkinson, *The CDS/ISIS for Windows Handbook*, Paris: Unesco, 2001.
- Nowicki, Zbigniew M. New Features of the WinISIS System: Guidebook for Users of CDS/ISIS for DOS, Geneva: International Trade Center, 2001.
- Storti, Davide dan Ben Winnubst, CDS/ISIS for Windows Reference Manual(Version 1.5), [Paris]: Unesco, 2004.